# Installations-vejledning ColorEdge<sup>®</sup> CG247

**Color Management LCD Monitor** 

Vigtigt

Læs PRECAUTIONS (SIKKERHEDSFORANSTALTNINGER), denne installationsvejledning og brugervejledningen på cd-rommen omhyggeligt for at blive fortrolig med enheden og bruge den effektivt.

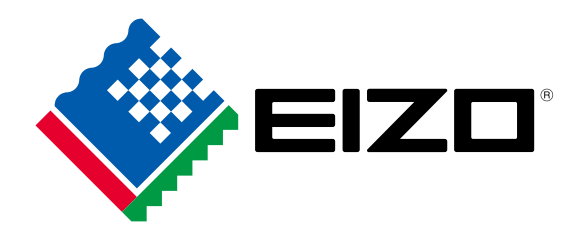

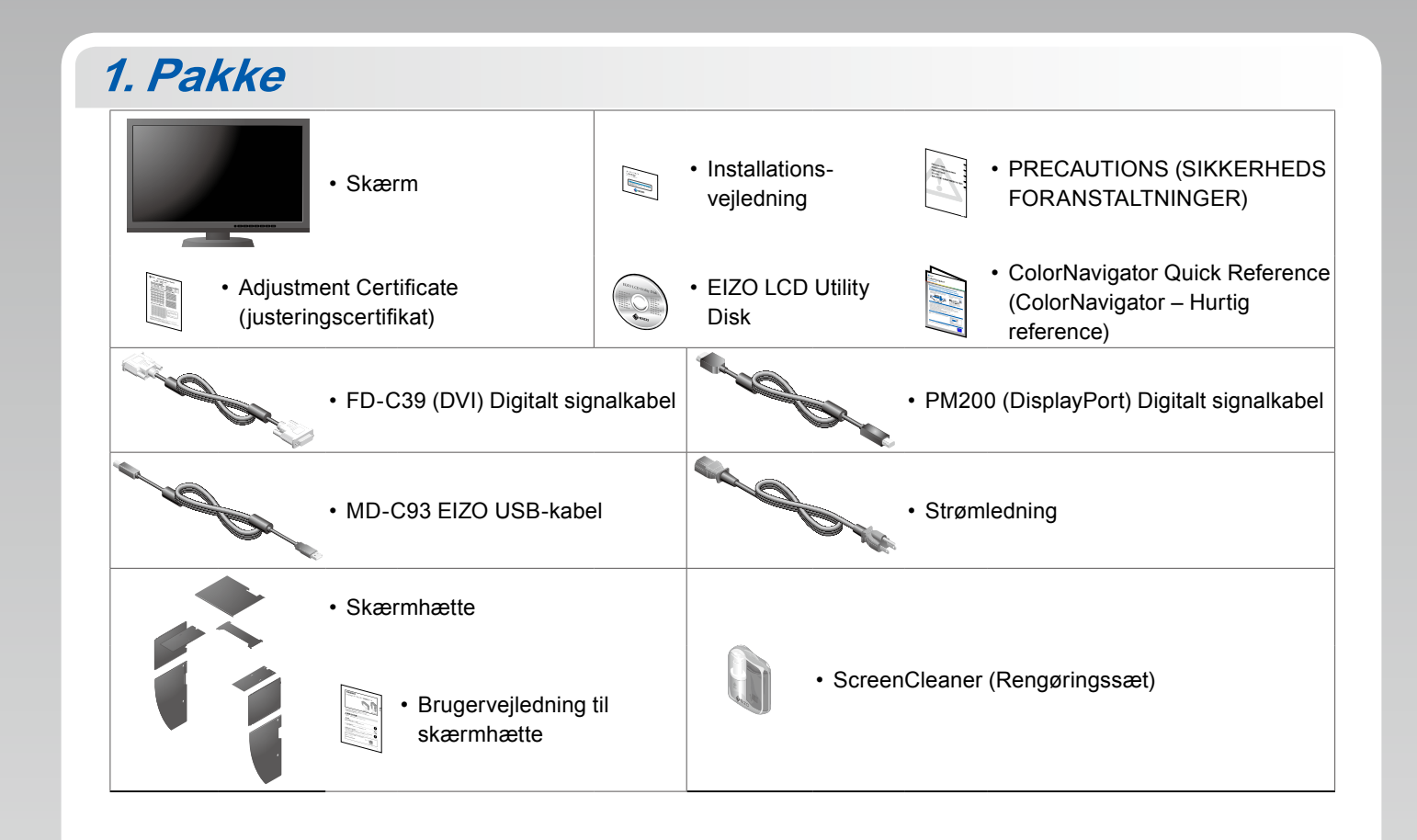

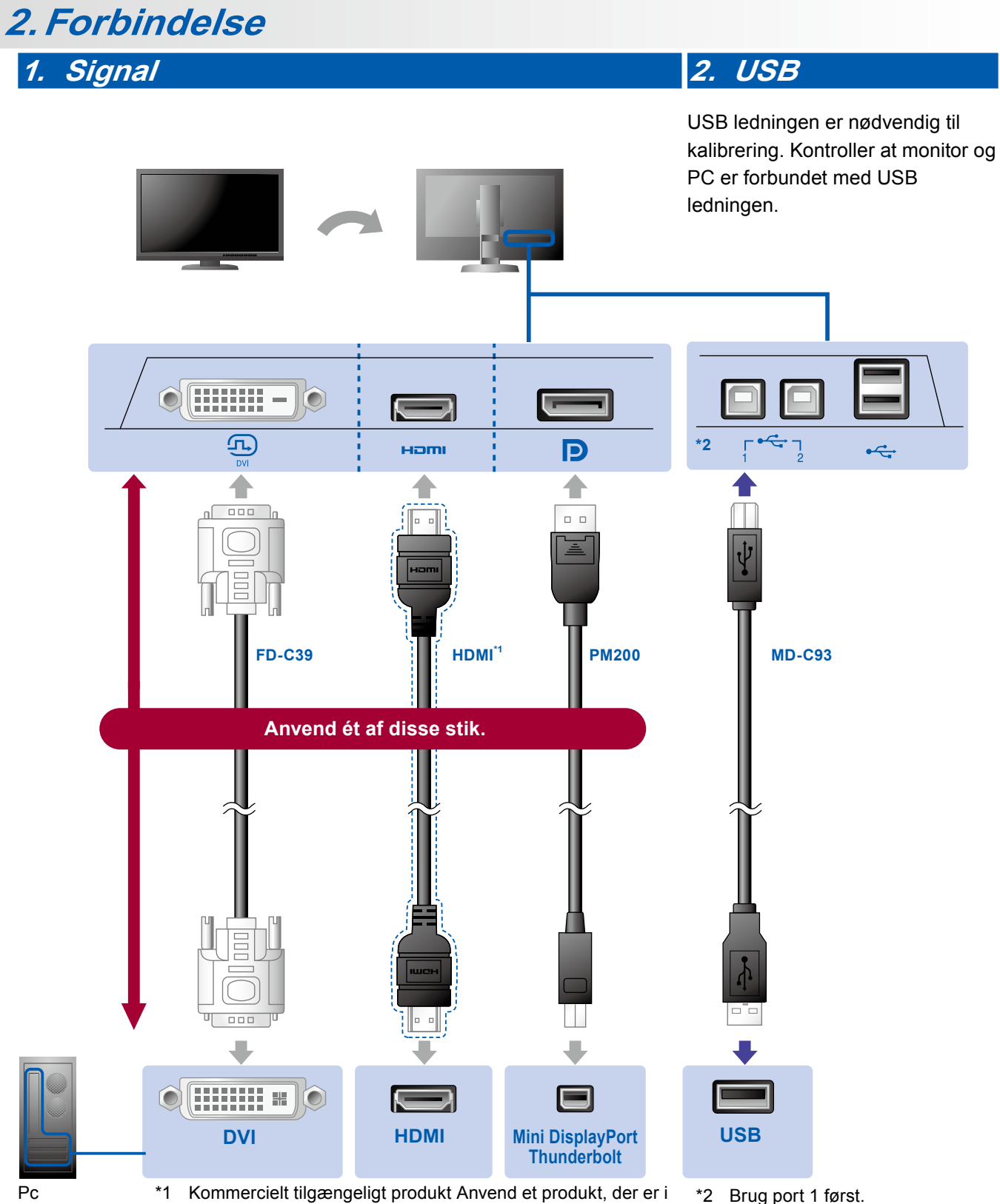

stand til at håndtere høj hastighed.

\*2 Brug port 1 først.

#### 3. Strøm

### 4. Holder

Ved hjælp af kabelholderen bag på standeren kan kablerne holdes samlet.

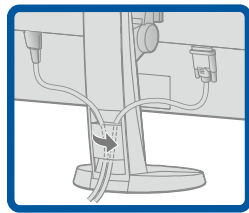

## 3. Hætte

For information om samling af skærmhætten, se brugervejledningen til skærmhætten (i pakken med skærmhætten).

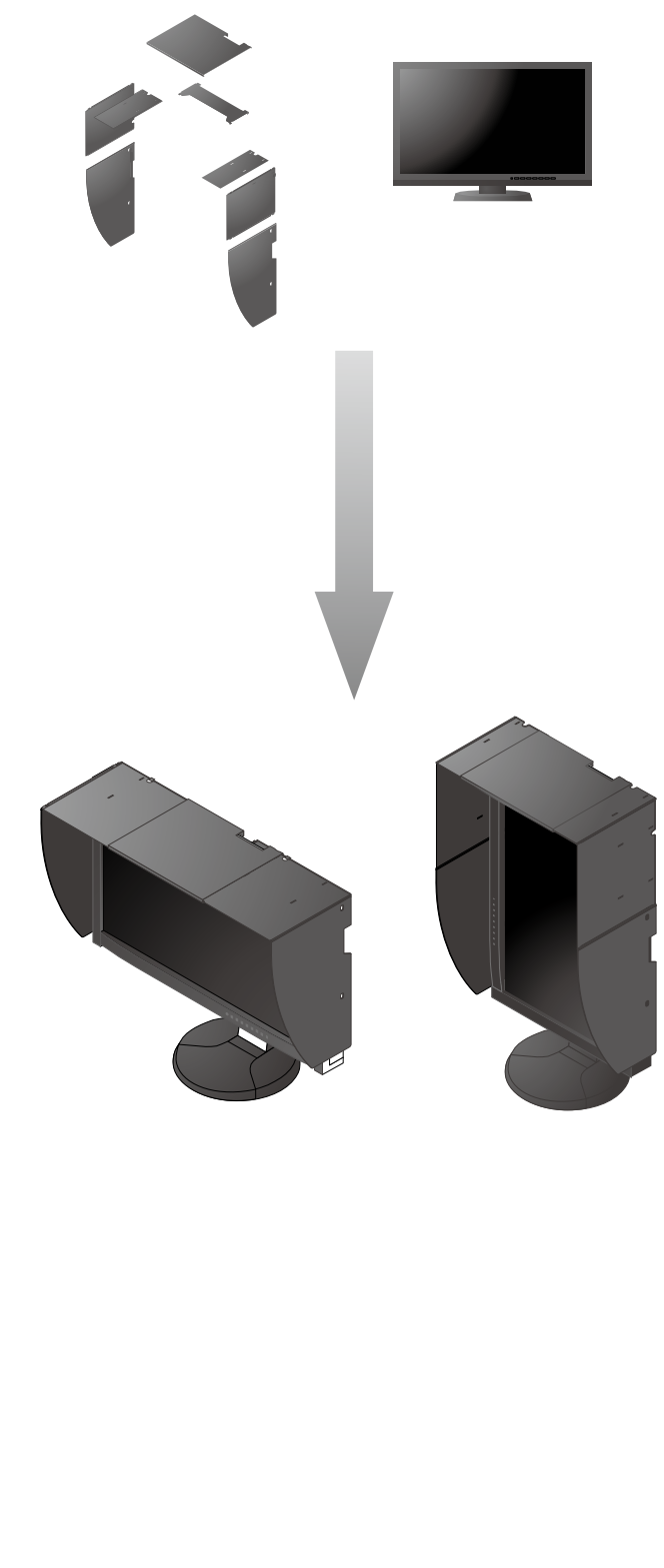

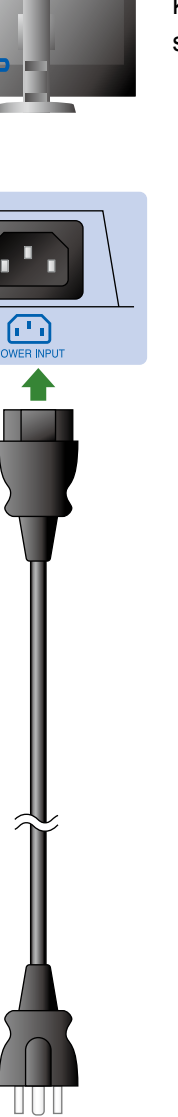

•

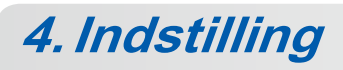

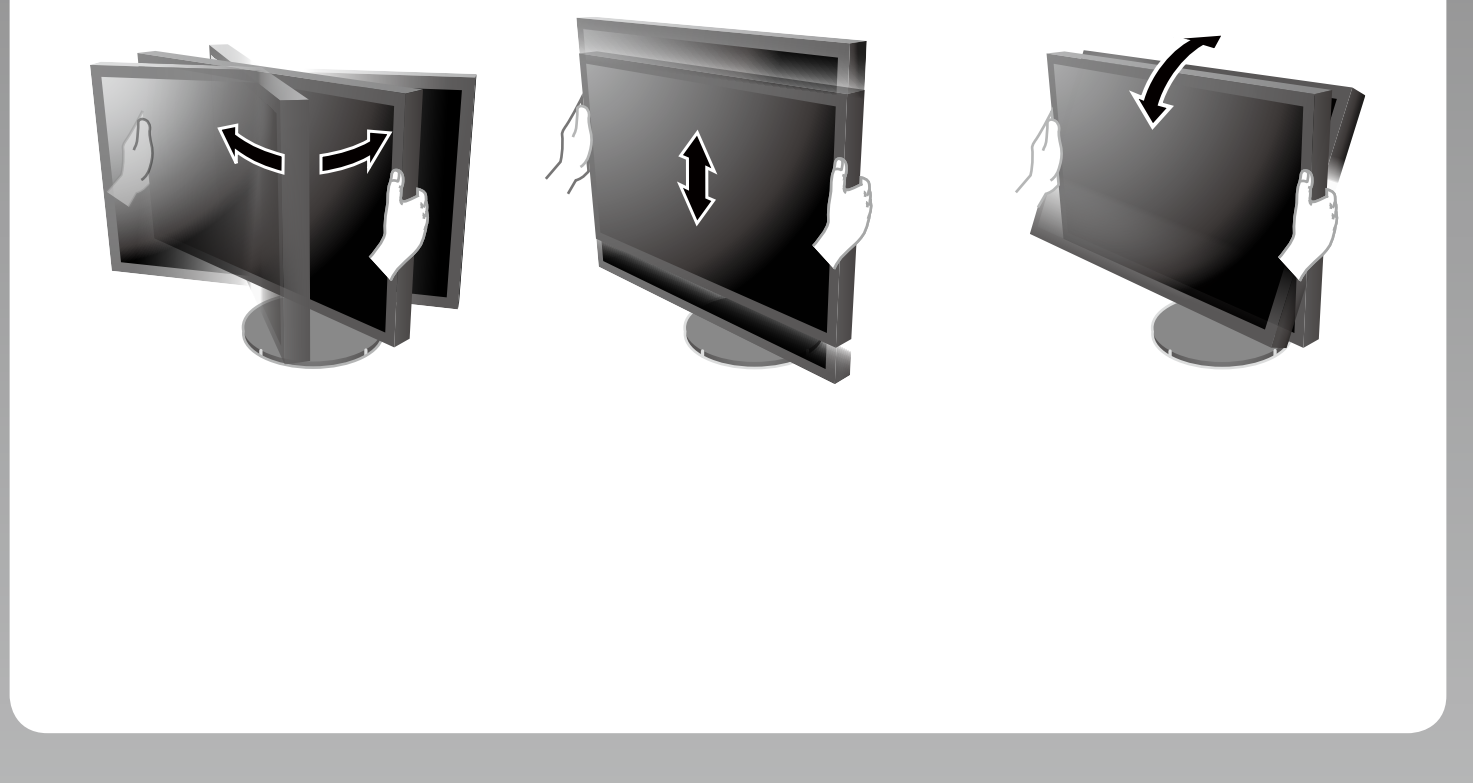

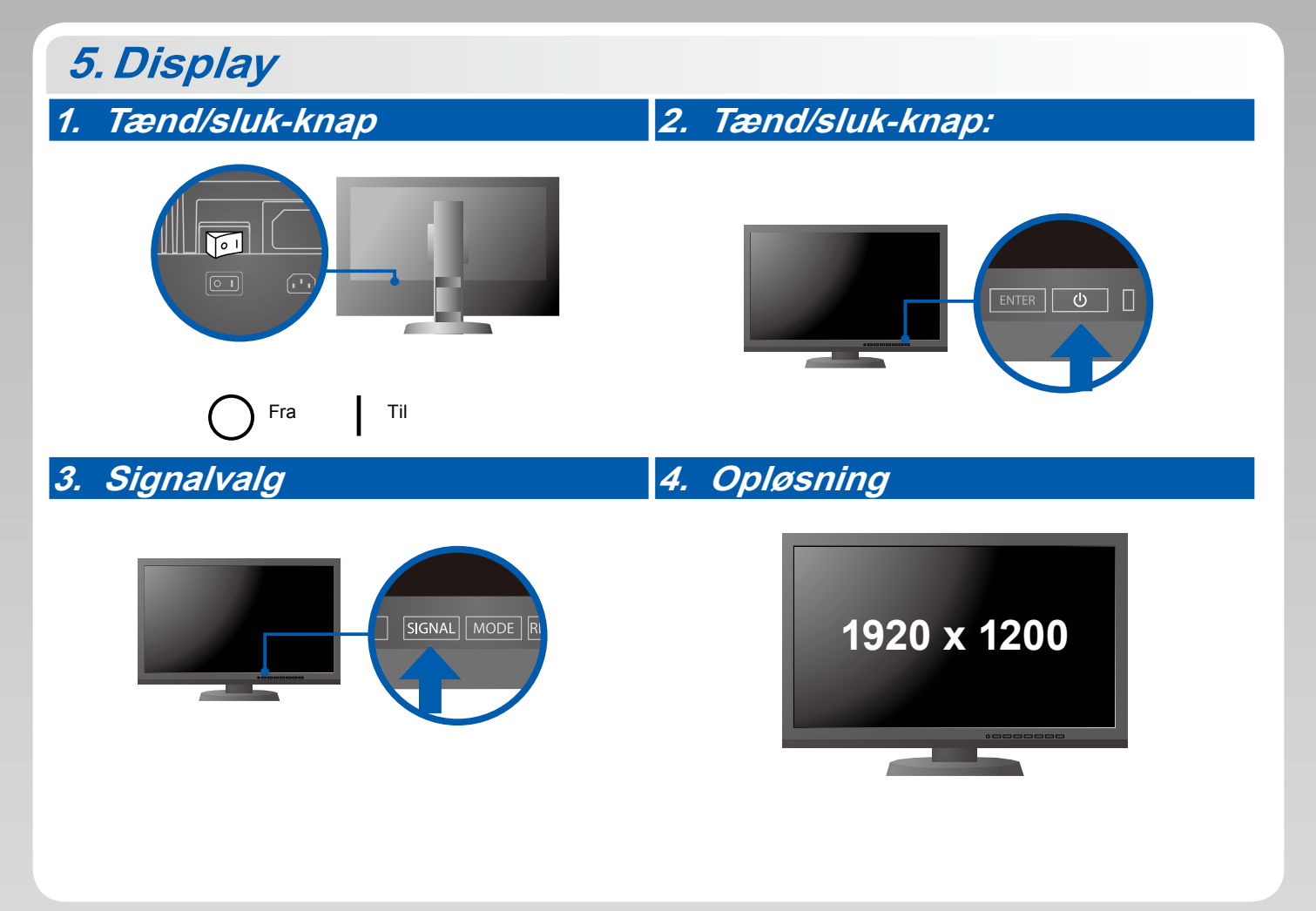

## 6. ColorNavigator

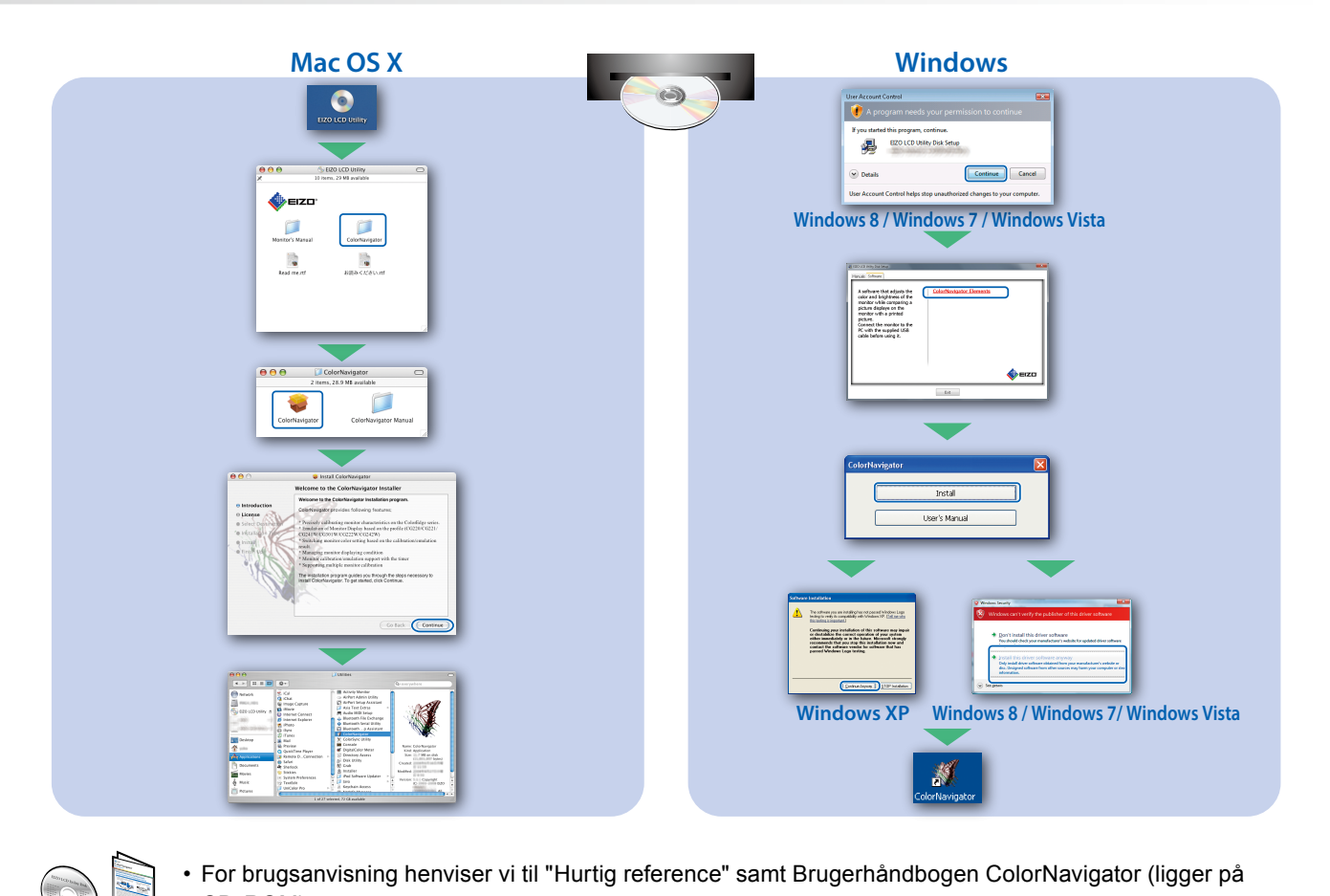

## **SelfCalibration**

CD-ROM).

Giver dig mulighed for at foretage periodisk kalibrering.

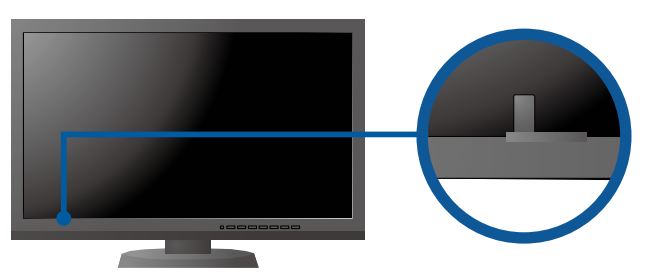

• For oplysninger om SelfCalibration henvises til brugervejledningen til skærmen på cd-rom'en.

#### Problem

Hvis der ikke vises noget billede, heller ikke efter at du har fulgt følgende afhjælpningsforslag, skal du kontakte din lokale EIZO forhandler.

| Problem                           |                                                                                                    | Mulig årsag og afhjælpning                                                                                                    |
|-----------------------------------|----------------------------------------------------------------------------------------------------|----------------------------------------------------------------------------------------------------|
| Intet billede                     | Strømindikatoren lyser ikke.                                                                                                    | <ul> <li>Kontrollér, om netledningen er tilsluttet korrekt.</li> <li>Tænd på tænd/sluk-knappen.</li> <li>Tryk på 心.</li> <li>Sluk for strømmen og tænd for den igen efter et par minutter.</li> </ul>                                                                                                    |
|                                   | Strømindikatoren lyser blåt.                                                                                                    | <ul> <li>Forøg "Brightness" (Lysstyrke) og/eller "Gain" (Forstærkning) i<br/>menuen Justering.</li> </ul>                                                                                                    |
|                                   | Strømindikatoren lyser orange.                                                                                                    | <ul> <li>Skift indgangssignalet med SIGNAL.</li> <li>Betjen musen eller tastaturet.</li> <li>Kontrollér, om der er tændt for pc'en.</li> </ul>                                                                                                    |
|                                   | Strømindikatoren blinker orange og blå.                                                                                                    | <ul> <li>Der er problemer med enheden tilsluttet ved hjælp af<br/>DisplayPort/HDMI. Løs problemet, sluk for skærmen og tænd<br/>den derefter igen. Se Brugervejledning til udlæsningsenheden<br/>for flere detaljer.</li> </ul>                                                                                                    |
| Meddelelsen<br>kommer<br>tilsyne. | Meddelelsen vises, når der intet signal er.<br>Eksempel:<br>No Signal<br>DisplayPort<br>ffl: 0,0kHz<br>fV: 0,0Hz<br>Check the input signal. | <ul> <li>Meddelelsen vist til venstre vises, fordi nogle pc'er ikke<br/>udsender signalet lige efter, at der er tændt for dem.</li> <li>Kontrollér, om der er tændt for pc'en.</li> <li>Kontrollér, om signalkablet er tilsluttet korrekt.</li> <li>Skift indgangssignalet med SIGNAL.</li> </ul>                                                                                                    |
|                                   | Eksempel:<br>Signal Error<br>DVI<br>Digital<br>fD: 135.0MHz<br>fH: 79.9kHz<br>fV: 75.0Hz<br>Check the input signal.                         | <ul> <li>Meddelelsen viser, at indgangssignalet ikke ligger inden for<br/>det angivne frekvensområde. (En sådan signalfrekvens vises i<br/>magenta.)</li> <li>Kontrollér, om pc'en er konfigureret til at leve op til skærmens<br/>krav for opløsning og lodret scanningsfrekvens.</li> <li>Genstart pc'en.</li> <li>Skift tilstand til en passende tilstand med hjælpeprogrammet til<br/>grafikkortet. Se i Brugervejledningen til grafikkortet for detaljer.<br/>fD: Dot clock<br/>fH: Vandret scanningsfrekvens<br/>fV: Lodret scanningsfrekvens</li> </ul> |